## How to check your Financial Aid Status

- 1. Log in to your MyCoast account.
- 2. Click on "View My Financial Aid Status"

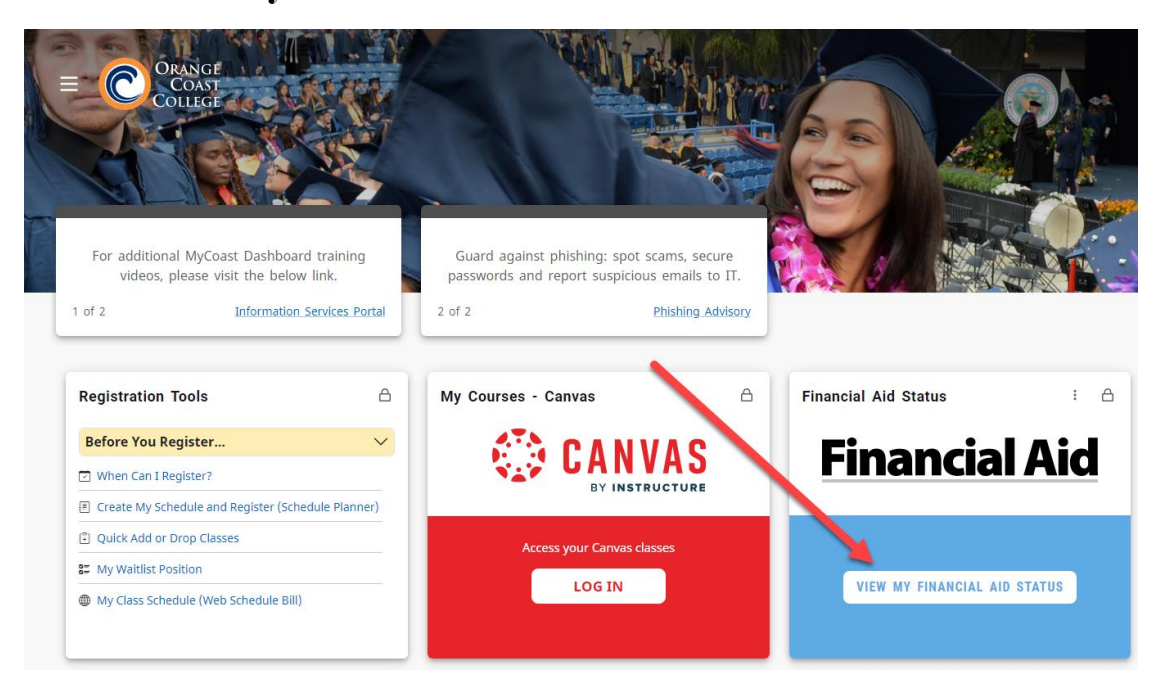

- 3. In the "Award Year" drop down, select the correct OCC award year.
- 4. **Resolve any "Unsatisfied Requirements" by clicking the link in each box.**

| Fina             | ncial A                                                                                                    | id                    |           |               | Awa               | rd Year: OCC 2 | 2024-2025 | Aw ~       |
|------------------|----------------------------------------------------------------------------------------------------|-----------------------|-----------|---------------|-------------------|----------------|-----------|------------|
| Home             | Award Offer                                                                                                    | Financial Aid History | Resources | Notifications | Satisfactory Acad | lemic Progress | College   | e Financ > |
| (i)              | California College Promise Grant - Eligible<br>It has been determined that you are eligible for the California College Promise Grant. Your Promise Grant will post to<br>your student account within 24 hours of registering for a semester |                       |           |               |                   |                | to        |            |
| Stude<br>Unsatis | nt Require                                                                                                    | ements ®              |           |               |                   |                |           |            |
| ▲                | Eligibility - F<br>Last update: 06                                                                                                    | Program of Study      | _         | -             |                   | DOCUMENT RE    | QUIRED    | ~          |
| ▲                | Verification<br>Last update: 06                                                                                                    | Document(s)           |           | -             |                   | DOCUMENT RE    | QUIRED    | ~          |
| Satisfie         | d Requireme                                                                                                    | ents                  |           |               |                   |                |           |            |
| Ø                | FAFSA<br>Last update: 05                                                                                                    | 5/16/2024             |           |               |                   | SA             | ATISFIED  |            |

## 5. To request a Direct Student Loan, select the Award Offer tab and "Click here to submit a Direct Loan Request"

| Fina | ancial A                       | id                                              |             |               | Award Year: OCC 2024-202       | :5 Aw ✔ 🛛 🗲    |
|------|--------------------------------|-------------------------------------------------|-------------|---------------|--------------------------------|----------------|
| Home | Award Offer                    | Financial Aid History                           | Resources   | Notifications | Satisfactory Academic Progress | College Financ |
| C    | Direct Loan<br>Click here to s | <b>Request Form</b><br>submit a Direct Loan Req | uest.       |               |                                |                |
| (j)  | Pell Disburs                   | ement for Late Start                            | Courses and | Late Added Co | urses                          | ~              |

6. Click "Satisfactory Academic Progress", to check your SAP status. If you see a disqualification status, be sure to check your student email or contact our office for more information.

| Fina | incial Ai   | Award Year: OCC 2024-2025 Aw 🗸 |           |                                                               |
|------|-------------|--------------------------------|-----------|---------------------------------------------------------------|
| Home | Award Offer | Financial Aid History          | Resources | Notifications Satisfactory Academic Progress College Financ > |
| SA   | P Status    |                                |           |                                                               |
| Effe | ective Term |                                |           | SAP Status                                                    |
| Fal  | l 2023      |                                |           | No Academic History                                           |

Pete the Pirate says, "Regularly check your Financial Aid and SAP status!"

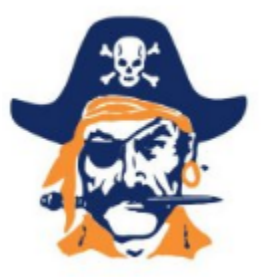